## Ignatius Ajuru University of Education, Rumuolumeni, Port Harcourt

Release of 2018/2019 Admission List (Merit Batch A)

## **REQUIRED ACTION:**

All candidates whose names appear in the Merit Admission list batch 'A' below are advised to:

- 1. Login to their JAMB Central Admission Processing System (CAPS) and accept their admission.
- 2. Print their admission letter after accepting the admission, as they will need this during clearance and registration in the University.
- Pay Acceptance fee online immediately using any of the following methods: Pay-Direct (Bank Option), Mastercard or Verve (You must login to your profile on the school Portal to pay - enterpriseschoolsportal.iauoe.edu.ng)
- 4. Proceed to Admissions unit for clearance with all required documents (Check the website for clearance requirements)

We will continue to update the List as we receive updates and approved candidates from Joint Admissions and Matriculations Board – JAMB.

Merit List Batch B, Catchment (Supplementary) list and Direct-Entry in progress...

## Information for <u>Not Admitted</u> candidates:

This to notify candidates seeking admission into Ignatius Ajuru University of Education for 2018/2019 academic session that the JAMB CAPS have been activated for the admission exercise. This means that candidates can now monitor their admission status and easily know when they have been offered admission.

Candidates who have not been offered admission should closely monitor their admission through JAMB CAPS.

We therefore advise candidates to closely monitor their admission status on JAMB CAPS so as to do the needful as soon as possible.

Admission is still In Progress!

## How To Check Admission Status on JAMB CAPS

Visit: http://www.jamb.org.ng/efacility/ and login with your registered email address and password to access your dashboard. After you have logged in, you will see a welcome notice just move down on the page you will see "check 2018 UTME/DE Admission Status on CAPS". Click on it and you will be redirected to the CAPS page. After clicking on "check 2018 UTME/DE Admission Status on CAPS", you will see a page showing your JAMB details and your admission status, If you have been given admission, you can now go ahead to accept it or reject it.

**Note:** If you are using a phone, you may not see the option to check your Admission Status on CAPS. Most phone users may only see the welcome message. The caps page shows only welcome because it requires you to use desktop mode to view the complete page. This is why the chrome browser is recommended if you are a using a phone. All you need to do is go to Chrome option and choose request desktop site for the complete page to display.

Sign: Obi N. Wichendu Admissions Officer For: Registrar